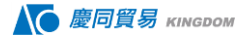

# VPN 遠端操作(PLC 階梯圖傳輸)

乙太網路連接的 V9 系列設備,經由 VPN 伺服器,可以透過電腦進行 V9 遠端監控、畫面程式傳輸,及 PLC 遠端操作和階梯圖傳送。

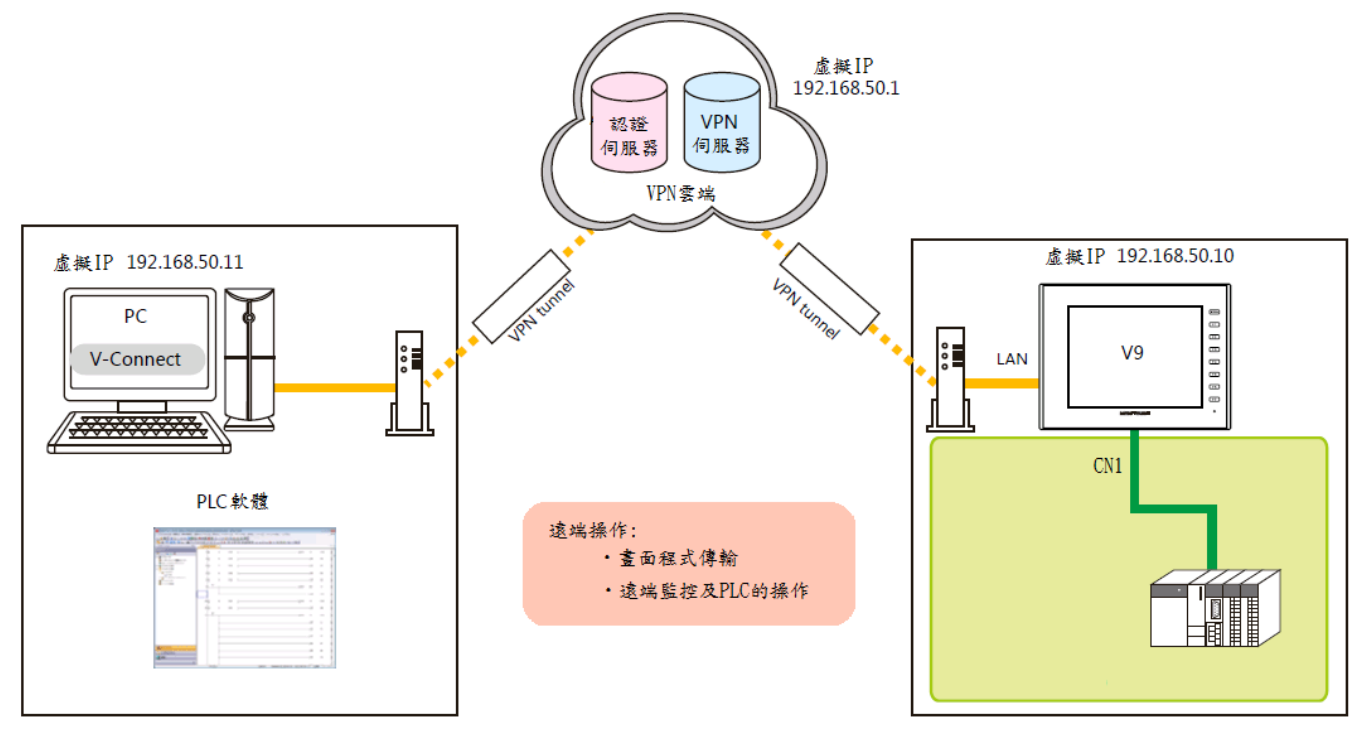

## 設定步驟:

需要配置 V-SFT、V-Connect 和 LadderComOp。設定步驟如下。

#### V-SFT Ver. 6 設定:

1. 點擊[系統設定]→[硬體設定],顯示[硬體設定]視窗。

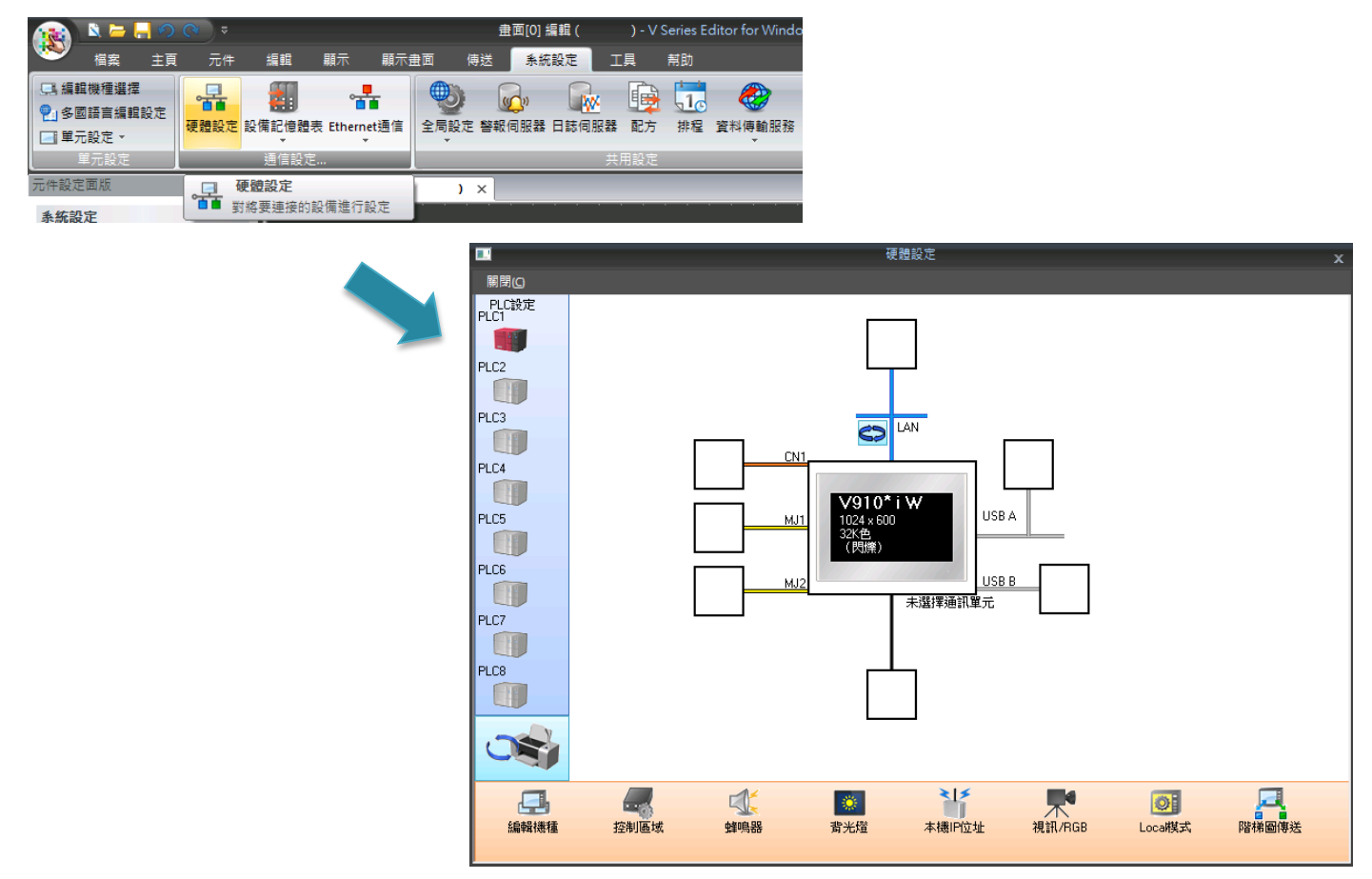

を 慶同貿易 кіндом

2. 點擊[階梯圖傳送],顯示[梯形傳輸設定]視窗。

| に<br>編輯機種 | 控制區域 | <b>全</b> に<br>蜂鳴器 | 。<br>背光燈 | 本機旧位址     | ,<br>視訊/RGB  | <b>②</b><br>Loca棋式 | 階梯圖傳送                                          |
|-----------|------|-------------------|----------|-----------|--------------|--------------------|------------------------------------------------|
|           |      |                   |          |           |              |                    | •                                              |
|           |      |                   |          | 梯形傳輸設定    |              |                    | <b>X</b>                                       |
|           |      |                   |          | 使用連接到C    | N1的PLC進行梯形傅  | 輸                  |                                                |
|           |      |                   |          | 🔲 使用連接到M  | 4J1的PLC進行梯形傳 | 輸                  |                                                |
|           |      |                   |          | 🔲 使用連接到M  | 4J2的PLC進行梯形傳 | 輸                  |                                                |
|           |      |                   |          | 🔲 連接到LAN的 | PLC使用階梯圖傳送   | 功能                 |                                                |
|           |      |                   |          |           |              | <b>B</b>           | <b>崔定                                     </b> |

3. 選擇PLC 連接的埠,設定電腦連接(梯形傳輸埠)到[LAN] 或 [LAN2] 的埠,指定埠號。

#### \* 此埠也用於LadderComOp 的設定。

確保每個 PLC 使用不同的梯形傳輸埠。

| 梯形傳輸設定                                                          |
|-----------------------------------------------------------------|
| ▼ 使用連接到CN1的PLC進行梯形傳輸                                            |
| LAN<br>通信埠 1024 户/65534 細部設定<br>PLC1<br>OMRON<br>SYSMAC CS1/CJ1 |
| ──使用連接到MJ1的PLC進行梯形傳輸                                            |
| ──使用連接到MJ2的PLC進行梯形傳輸                                            |
| I 連接到LAN的PLC使用階梯圖傳送功能                                           |
| 確定 取消                                                           |

以上完成必要設定。 傳送畫面資料至 V9 系列設備。

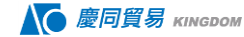

#### 安裝: 1. 至本公司網站即可下載"V-Connect Ver. 1.1.0.0"。 ▲ 慶同貿易 кіндом THE POWER OF DISTRIBUTION 資料下載 公司簡介 產品情報 實績 聯絡我們 資料下載 DOWNLOAD •首頁 / 資料下載 / 人機介面 HMI search Q 富士 > 人機介面 HMI 廠牌搜尋 人機介面 8 富士 斷路器、電磁接觸器 押扣開闢、指示燈 變頻器 Inverter 資料下載 V-SFI-V5 PartsEx 3D元件圖示包 87.8MB 人機介面 HMI 可程式控制器 PLC V8\_DLL函數 1MB 資料下載 保護管羅 RELAY 中高壓斷路器、接觸 人機編輯軟體V-SFT V5.4.37.0 778.7MB 資料下載 安川 V-Connect (Management tool) v1.1.0.0 19.7MB 資料下載 運動控制器

2. 雙擊下載的文件開始安裝過程。

| V-Connect Setup |                                                                                                    |
|-----------------|----------------------------------------------------------------------------------------------------|
|                 | Welcome to the V-Connect Setup<br>Wizard                                                                                                    |
|                 | This wizard will guide you through the installation of<br>V-Connect.                                                                                                    |
|                 | It is recommended that you close all other applications<br>before starting Setup. This will make it possible to update<br>relevant system files without having to reboot your<br>computer. |
|                 | Click Next to continue.                                                                                                    |
|                 |                                                                                                    |
|                 |                                                                                                    |
|                 |                                                                                                    |
|                 | Next > Cancel                                                                                                    |

3. 按照顯示的說明進行操作,當[安裝完成]窗口出現時,單擊[關閉]。

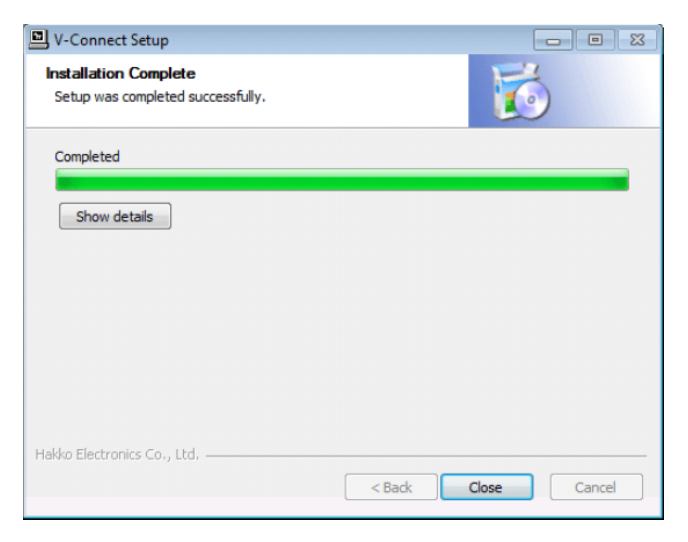

這樣就完成了安裝過程。 該軟件可以從 "開始程式集" 啟動。

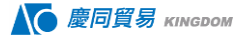

#### 2. Domain

#### 程序:

- 1. 啟動 V-Connect。
- 2. 單擊[New Domain]按鈕。

| North Connect Login    |                                                |
|------------------------|------------------------------------------------|
| Domain name            |                                                |
| User ID                |                                                |
| Password               |                                                |
|                        | Remember the domain name and user ID Option(O) |
| New domain( <u>D</u> ) | OK Cancel                                      |

- 輸入註冊域所需的信息,然後單擊[確定]按鈕。
- 星號(\*)表示必填字段。

| Domain Information                                                                            | x                                                                                                    |
|-----------------------------------------------------------------------------------------------|----------------------------------------------------------------------------------------------------|
| New domain registration (free license)<br>Set the domain information.<br>(*: Required)        |                                                                                                    |
| Domain name*CountryJapanCompany name*Phone*ZIP code*State/Province*City*Town*Name of retailer | Administrator information         User ID       *         Password       *         Password (Confirm)       *         Company and/or       *         Department       *         FullName       *         E-mail address (Confirm)       * |
|                                                                                               | OK Cancel                                                                                                    |

- Domain name:字數範圍 4-16(區分大小寫及符號),作為登入使用。
- User ID:字數範圍 8-20(區分大小寫及符號),作為登入使用。
- Password:字數範圍 6-20 (區分大小寫及符號),作為登入使用。

4. 單擊[Send Domain Information]對話框中的[Send]。 指示臨時域名註冊的消息顯示完成。要修改 輸入的信息,請單擊[Cancel]返回到輸入窗口。 如果有的話會顯示錯誤信息,註冊信息錯誤。 正確 輸入信息,再試一次。

| Send Domain Information                                                                                              |                                                                                                    |                     |
|----------------------------------------------------------------------------------------------------|----------------------------------------------------------------------------------------------------|---------------------|
| Domain information will be te<br>registration notification will be<br>Are you sure?<br>* Information to send will be | mporarily registered and a temporary<br>e sent to the domain administrator.<br>encrypted using SSL.                                                                                    |                     |
|                                                                                                    | Send Cancel 适回。                                                                                                    |                     |
|                                                                                                    | Temporary Domain Registration Completion                                                                                                    |                     |
|                                                                                                    | Temporary domain registration is completed.<br>A temporary registration completion message has been sent via e-<br>Confirm your registration using the authentication code given in th | -mail.<br>he e-mail |
|                                                                                                    | within 72 hours . Confirm domain registration                                                                                                    |                     |

上 慶同貿易 кіндром

5. 點擊[Confirm domain registration]按鈕。 顯示[Domain Registration Confirmation]窗口。

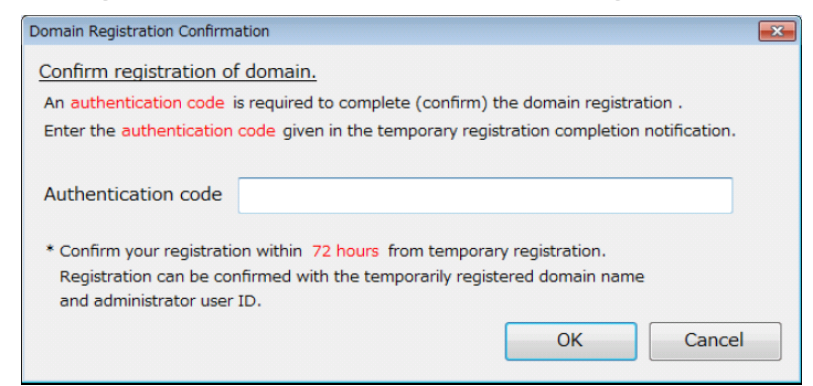

6. 檢查信箱是否收到帶有"Hakko Electronics Web Machine Interface - VPN Service"的電子郵件(臨時註冊)。

7. 將電子郵件中的驗證碼複製,並黏貼到[Authentication code]窗口中[Domain Registration Confirmation]字段中,單擊[確定]。

| Confirm registration of domain.                                                                                                    |                                                                        |
|----------------------------------------------------------------------------------------------------|------------------------------------------------------------------------|
| An authentication code is required to cor                                                                                                | nplete (confirm) the domain registration .                             |
| Enter the authentication code given in th                                                                                                | e temporary registration completion notification.                      |
|                                                                                                    |                                                                        |
| Authentication code                                                                                                    | 29e9                                                                   |
|                                                                                                    |                                                                        |
|                                                                                                    |                                                                        |
| * Confirm your registration within 72 hou                                                                                                | urs from temporary registration.                                       |
| * Confirm your registration within 72 hours<br>Registration can be confirmed with the                                                    | urs from temporary registration.<br>temporarily registered domain name |
| * Confirm your registration within 72 hour<br>Registration can be confirmed with the<br>and administrator user ID.                       | urs from temporary registration.<br>temporarily registered domain name |
| <ul> <li>Confirm your registration within 72 hours</li> <li>Registration can be confirmed with the and administrator user ID.</li> </ul> | rs from temporary registration.<br>temporarily registered domain name  |

8. 在確認窗口中單擊[YES]。 顯示註冊完成消息。

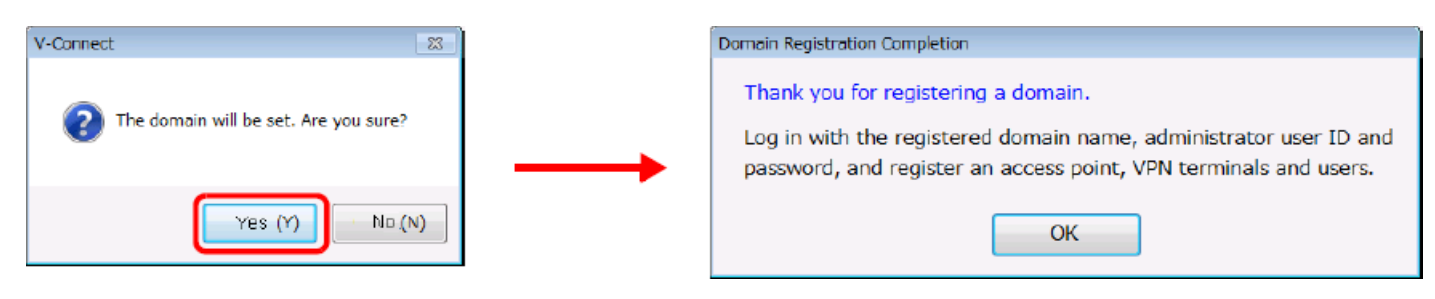

以上完成註冊過程。

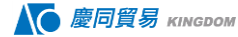

# 3. Login

從"V-Connect"管理工具登錄"V-Power Cloud"認證服務器。 \*創建域後,始終使用管理員身份登錄。

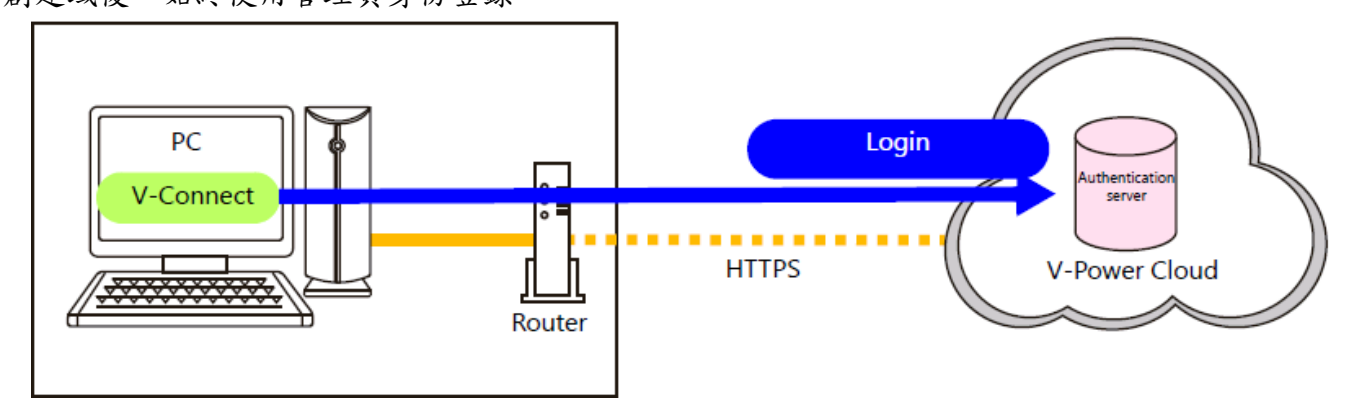

#### 程序:

1. 啟動 V-Connect。

2. 輸入註冊的信息 (domain name/user ID/password)。為了避免在下次啟動 V-Connect 時輸入域名 和用戶 ID,請選擇[Remember thedomain name and user ID]複選框,之後單擊[OK]。

| 👹 V-Connect Login      |                                                | × |
|------------------------|------------------------------------------------|---|
|                        |                                                |   |
| Domain name            | Monitouch                                      |   |
| User ID                | xxxxhakko                                      |   |
| Password               | ****                                           |   |
|                        | Remember the domain name and user ID Option(0) | ] |
| New domain( <u>D</u> ) | OK Cancel                                      | ] |

1. 成功登錄後會顯示以下窗口。

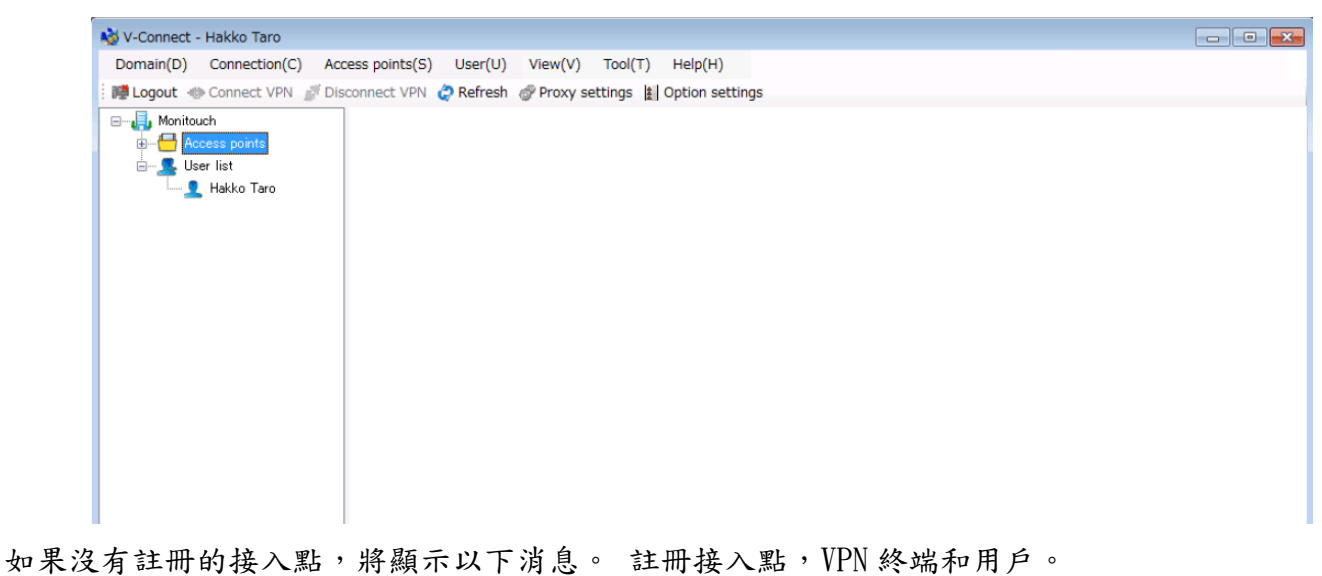

| Confirm Access Point Registration                  |
|----------------------------------------------------|
| No access point is registered.                     |
| Register an access point and VPN terminal from the |
| [Access point] / [New access point] menu.          |
| OK                                                 |
| UN UN                                              |

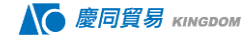

#### 3. Access Points

#### 程序:

1. 點擊[Access points]→[New access point], 顯示[Access Point Information]窗口。 2. 設置接入點信息。

|               | Access Point Information                                                                                                    |
|---------------|----------------------------------------------------------------------------------------------------|
| 按入 野 却 自      | Set the relevant information of the access point.<br>(*: Required)<br>Access point name * PlantA                                                                                                    |
| 按八面 凯心        | IP address * 192.168.50.1 Subnet mask * 255.255.255.0<br>DHCP start address * 192.168.50.10 DHCP assignment * 100                                                                                                    |
|               | ip address number                                                                                                    |
| VDN 4次 いりょう 白 | Allowable number of additional 5<br>VPN terminals                                                                                                    |
| VPN終端訊息       | Registered VPN terminals in domain       0       Additional number       5       Add         VPN terminals registered       0       of VPN terminals       5       Add         for this access point       0       0       0       0       0       0 |
|               | Active ID VPN Terminal name                                                                                                    |
|               | CSV output OK Cancel                                                                                                    |

3. 註冊 VPN 終端 (V9)。

輸入[附加 VPN 終端數]的值,然後單擊[添加]。 指定 VPN 終端的數量(暫時註冊)。

|                         | VPN terminals registered<br>for this access point | 5 of VPN termin   | als  | Add    |          |
|-------------------------|---------------------------------------------------|-------------------|------|--------|----------|
| Additional number 5 Add | Active ID                                         | VPN Terminal name |      |        | -        |
| of VPN terminals        | 5TCuV026v01164A1                                  | TERM001           | Edit | Delete |          |
| minal name              | 5TCuV026v01564A1                                  | TERM002           | Edit | Delete |          |
|                         | 5TCuV026v0c274A1                                  | TERM003           | Edit | Delete |          |
|                         | 5TCuV02Jv0c874A1                                  | TERM004           | Edit | Delete | <b>_</b> |
|                         | CSV output                                        |                   | OK   | Cancel |          |

2. 配置所有 VPN 終端設置後,單擊[OK]。 接入點和 VPN 終端註冊到認證服務器。

| erminals registered<br>s access point | 5 c         | of VPN terminals |        |
|---------------------------------------|-------------|------------------|--------|
| Active ID                             | VPN Termina | name             |        |
| 5TCuV026v01164A1                      | TERM001     | Edit             | Delete |
| 5TCuV026v01564A1                      | TERM002     | Edit             | Delete |
| 5TCuV026v0c274A1                      | TERM003     | Edit             | Delete |
| 5TCuV02Jv0c874A1                      | TERM004     | Edit             | Delete |
| output                                | 1           | ОК               | Can    |

# 4. 連線(在完成 V9 設備設定後執行)

將"V-Connect"管理工具連接到"V-Power Cloud"接入點。

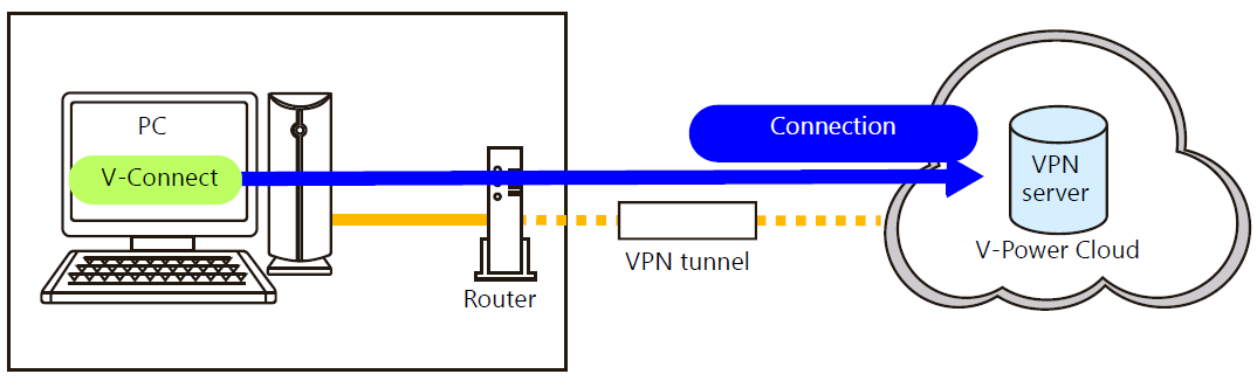

# 程序:

# 1. 在數窗口中選擇一個接入點。

| 🔌 V-Connect - Hakko Taro                                                                                |                                                                                                    |                                                               |                  |            |               |               |  |  |
|----------------------------------------------------------------------------------------------------|----------------------------------------------------------------------------------------------------|---------------------------------------------------------------|------------------|------------|---------------|---------------|--|--|
| Domain(D) Connection(C) Access points(S) User(U) View(V) Tool(T) Help(H)                                |                                                                                                    |                                                               |                  |            |               |               |  |  |
| 🗄 🎼 Logout 🚸 Connect VPN 🍏 Dis                                                                          | 🛿 🗱 Logout 🚸 Connect VPN 💣 Disconnect VPN 🧔 Refresh 🛷 Proxy settings 🛓 Option settings                                          |                                                               |                  |            |               |               |  |  |
| Monitouch<br>Access points<br>FintA<br>TERM001<br>TERM002<br>TERM003<br>TERM004<br>TERM006<br>User list | Access point name<br>IP address<br>Subnet mask<br>DHCP Start Address<br>DHCP assignment ip address m<br>Routing reconfiguration | PlantA<br>192.168.50<br>255.255.25<br>192.168.50<br>umber 100 | .1<br>5.0<br>.10 |            |               |               |  |  |
| Hakko Taro                                                                                              | VPN Terminal name Activ                                                                                                    | e ID Type                                                     | IP address       | SubnetMask | LocalNetwork1 | SubnetMask1   |  |  |
|                                                                                                    | TERM001 5TCu                                                                                                    | /026v01164A1 DHCP                                             |                  |            | 192.168.90.0  | 255.255.255.0 |  |  |

2. 單擊[Connect VPN]圖標或[Connection]→[Connect VPN], 建立 VPN 連接。

|                                                      | 🚵 V-Connect - Hakko Taro                                                                                                    |                                                         |
|------------------------------------------------------|----------------------------------------------------------------------------------------------------|---------------------------------------------------------|
| Connect VPN                                          | Domain(D) Connection(C) Access points(S) User(U) View(V) Tool(T) He                                                                                                    | lp(H)                                                   |
|                                                      | 🗄 🏙 Logout 🐠 Connect VPN 🚀 Disconnect VPN 🧔 Refresh 💣 Proxy settings 👔 Opti                                                                                                    | ion settings                                            |
| Connection(C) Connect VPN(N) Disconnect VPN(D)       | Access point name<br>Access point name<br>Disconnected<br>TERM002<br>TERM003<br>TERM004<br>TERM004                                                                                                    | PlantA<br>192.168.50<br>255.255.25<br>192.168.50<br>100 |
| 3. 斷開 VPN 連接                                         |                                                                                                    |                                                         |
|                                                      | New Y-Connect - Hakko Taro                                                                                                    |                                                         |
| 💕 Disconnect VPN 🛛 🔶                                 | Domain(D) Connection(C) Access points(S) User(U) View(V) Tool(T) He                                                                                                    | lp(H)                                                   |
|                                                      | 🔋 🌉 Logout 🚸 Connect VPN 🖉 Disconnect VPN 🧔 Refresh 🛷 Proxy settings 👔 Opti                                                                                                    | on settings                                             |
| Connection(C)<br>Connect VPN(N)<br>Disconnect VPN(D) | Image: Monitouch       Access points         Access points       Access point name         Image: Access point name       IP address         Image: TERM001       Subnet mask         Image: TERM002       DHCP Start Address         Image: TERM003       DHCP assignment ip address number         Image: TERM004       TERM006         Image: Term006       Routing reconfiguration | PlantA<br>192.168.50<br>255.255.25<br>192.168.50<br>100 |

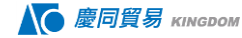

V9 人機設備設定:

#### 程序:

1. 在 V9 設備上按下 SYSTEM 按鍵,進入本地模式。

| Operation Panel VN | C Server |    |      |           |             |                 |
|--------------------|----------|----|------|-----------|-------------|-----------------|
| M T 🔆 🎜 🦓          | ia 🕛 🛃 🔀 |    |      |           |             | □ 192.168.50.10 |
|                    | *        |    | 4    | <b>_</b>  | <b>@</b>    |                 |
| 本地                 | 顯示       | 安全 | 外存移除 | 外存<br>查看器 | 傳輸資料<br>瀏覽器 |                 |
| DT10               | (        | )  |      |           |             |                 |
| DT20               | =        | )  |      |           |             |                 |
| DT30               | (        | )  |      |           |             |                 |
|                    | 計算       |    |      | ×         | ø 💷 🛷       |                 |

進入[LAN 設定]畫面,進行 V9 網際網路的連接。(範例中使用 WLAN 作為網路連接)
 \*使用 LAN2 或無線 LAN 類型的 V9 Advanced / V9 Standard 型號時,也可以配置 LAN2 / WLAN 設置。

| Operation Panel VNC | Server                  |       |           |                 |       |
|---------------------|-------------------------|-------|-----------|-----------------|-------|
|                     | a 🕕 🛃 🛄                 |       |           | □ 192.168.50.10 |       |
|                     | LAN設定                   |       |           | 2015-03-04 05:  | 56:06 |
| RUN                 | IP設定 網路清單 選項            |       |           |                 |       |
|                     | IP位址 192.168.1.2        |       | ▶●●●●●●●● |                 |       |
| 系統資訊                |                         |       | 服務埠       | 10000           |       |
|                     | 于網路遮卓 255.255.255.0     | )     | ) Ant     | 1 -             |       |
| 2                   | 間道 192.168.1.1          |       | 观时        | 15 sec          |       |
| 語言設定                | MAC位址 00:50:FF:09:B3:E7 |       | 重試次數      | 3               |       |
|                     | 網路表格                    |       |           |                 |       |
| LAN設定               | No 主機名稱 IP位址            | 子網路遮罩 | 閘道 服務埠    |                 |       |
|                     |                         |       |           |                 |       |
| LAN2設定              |                         |       |           |                 |       |
| ୍ର                  |                         |       |           |                 |       |
| WLAN設 定             |                         |       |           |                 |       |

#### VPN 設定:

配置 VPN 設定並將 V9 系列設備連接到 VPN。

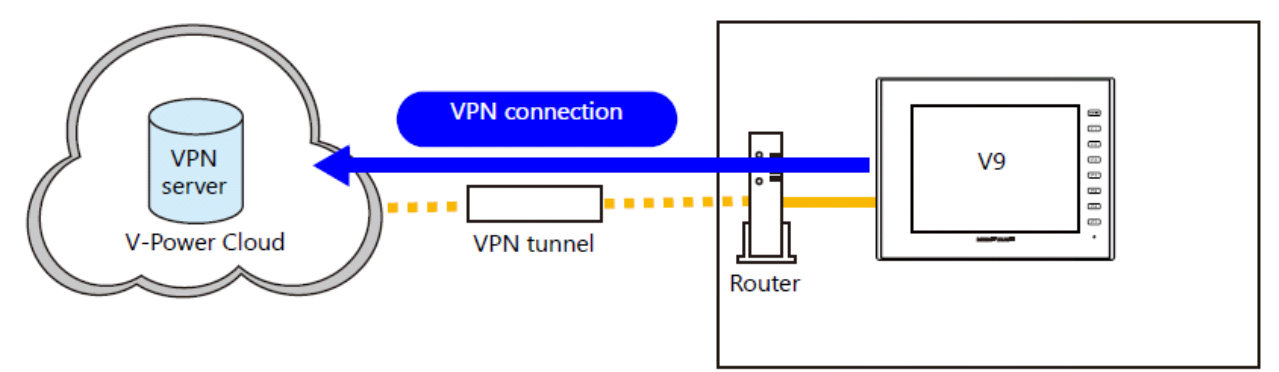

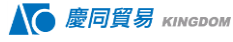

- 1. 在本地模式下顯示[VPN 設定]畫面。
- 2. 配置 VPN 設定。

| Operation Panel VNC    | C Server                     |                                                  |                                                                 |                                                               |                |                                 |                              |          |
|------------------------|------------------------------|--------------------------------------------------|-----------------------------------------------------------------|---------------------------------------------------------------|----------------|---------------------------------|------------------------------|----------|
|                        | la 🕕 🛃 🖸                     |                                                  |                                                                 |                                                               |                |                                 | □ 192.168.2.70               |          |
| *                      | VPN設定                        |                                                  |                                                                 |                                                               |                |                                 | 2015-03-04 (                 | 06:10:07 |
| LAN設定                  | 無效 🦳                         |                                                  | 有效                                                              |                                                               |                | 選擇[有效]                          | 0                            |          |
| <b>1</b>               | 「VPN埠 —                      |                                                  |                                                                 |                                                               |                |                                 |                              |          |
| LAN2設定                 | LAN                          | LAN LAN2 WLAN IP位址: 192.168.2.70 選擇(打開)要使用的埠進行   |                                                                 |                                                               |                |                                 | 吏用的埠進行VPN                    | 連接。      |
| (P)<br>WLAN設定          | VPN設定                        | VPN設定 代理設定 選項 輸入設定使用 "V-Connect" 註冊的Domain name。 |                                                                 |                                                               |                |                                 |                              |          |
| <i>1</i>               | 》 網域名稱                       | 網域名稱 CT1703                                      |                                                                 |                                                               |                |                                 |                              |          |
| VPN設定                  | 主動式ID                        |                                                  | 7TCWV02jpZ                                                      | S456A1                                                        |                |                                 |                              |          |
|                        | VPN的IP的                      | 立址                                               | 1                                                               | 輸入設定使用                                                        | "V-Conne       | ect"取得的Activ                    | e ID•                        |          |
| 雲端設定                   | 子網路遮                         | 罩                                                |                                                                 |                                                               |                |                                 |                              |          |
|                        | Trans (dr. s.lt. d           | 6 15                                             |                                                                 |                                                               |                |                                 |                              |          |
| E-Mai1設定               | VPN終端名稱                      |                                                  |                                                                 |                                                               |                |                                 |                              |          |
| <b>a</b>               |                              |                                                  |                                                                 |                                                               |                |                                 |                              |          |
| SRAM設定                 | VPN使用的                       | 埠未主                                              | 連接。                                                             |                                                               |                |                                 | 17.断                         | 通接       |
| Z (*                   |                              |                                                  |                                                                 |                                                               |                |                                 |                              | ~ 12     |
| 😼 V-Connect - Kingdc m |                              |                                                  |                                                                 |                                                               |                |                                 |                              | • •      |
| Domain(D) Connecti     | on( <u>C</u> ) Access p      | oints( <u>S</u> )                                | User(U) View(V)                                                 | Tool( <u>T</u> ) Help( <u>H</u> )                             |                |                                 |                              |          |
| E Logout Connect       | VPN 💕 Disconn                | ect VPI                                          | N 🧔 Refresh 🞯 Proxy s                                           | ettings 😫 Option setting                                      | js             |                                 |                              |          |
| Access points          |                              | VPN t                                            | erminal name                                                    | TERM001                                                       | 644            |                                 |                              |          |
|                        | M001<br>M002<br>M003<br>M004 | IP ad<br>IP ad<br>MAC                            | dress assignment<br>dress<br>address                            | DHCP<br>192.168.50.10<br>00:50:FF:09:B3:                      | E9             | Subnet mask                     | 255.255.255.0                |          |
| user list              | 4005                         | Local                                            | network                                                         |                                                               |                |                                 |                              |          |
| 👤 Kingdom              |                              | Ne<br>Su                                         | twork address1<br>bnet mask                                     | 192.168.1.0<br>255.255.255.0                                  |                | Network address2<br>Subnet mask | 222.168.3.0<br>255.255.255.0 |          |
|                        |                              | VPN :<br>Source<br>Sessi<br>Last :               | status<br>ce IP address<br>on start time<br>authentication time | Online<br>59.124.107.13<br>28/03/2017 17:0<br>28/03/2017 17:0 | )3:14<br>)3:14 |                                 |                              |          |
|                        |                              | Send<br>Rece                                     | ing data size<br>iving data size                                | 794Bytes<br>27,334Bytes                                       |                |                                 |                              |          |

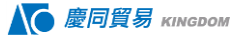

3. 按下[連接], 如果顯示 "VPN的 IP 地址" 對話框,如下所示, V9 系列設備連接成功。

| Operation Panel VNC | C Server                                    |                     |
|---------------------|---------------------------------------------|---------------------|
| 🔤 ዀ 🔆 🔁 🦓           | 📾 🕛 🛃 🔀                                     | 192.168.2.70        |
| <b>P H</b>          | VPN設定                                       | 2015-03-04 06:46:03 |
| ➡<br>LAN設定          | 無效 有效                                       |                     |
| <b>1</b>            | └VPN埠                                       |                     |
| LAN2設定              | LAN LAN2 WLAN IP位址: 192.168.2.70            |                     |
| ( <u>p</u> )        | VPN設定 代理設定 運頂                               |                     |
| WLAN設定              | VPN 設定                                      | ]                   |
| ø                   | 網域名稱 CT1703 <b>I</b> VPN的IP位址:192.168.50.10 |                     |
|                     | 主動式ID 7TCWV02                               |                     |
|                     | VPN的IP位址 192.168.50                         |                     |
| 雲端設定                | 子網路遮罩 255.255.255.0                         |                     |
|                     |                                             |                     |
| E-Mai1設定            | VIN於新石帶 ILAMUUI                             |                     |

# LadderComOp 設定:

透過 USB/ 乙太網使用梯形傳輸功能時,必須在電腦上安裝指定的"LadderComOp" 工具。

[Ladder Transfer Setting] 視窗

 在 Windows [開始] 選單中,點擊[所有程式]→[V-SFT V6]→[LadderComOp]→[Ladder Transfer Setting]。

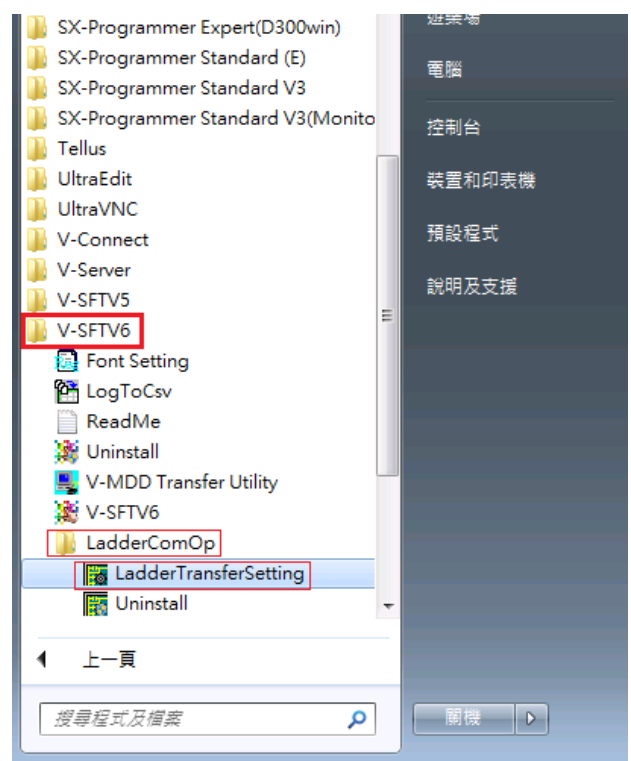

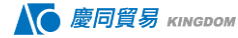

4. 顯示[Ladder Transfer Setting] 視窗。

| 🐻 Ladder Transfer S  | 😹 Ladder Transfer Setting                  |        |  |  |  |
|----------------------|--------------------------------------------|--------|--|--|--|
| Communication(C)     | Option(O)                                  |        |  |  |  |
|                      |                                            | ONLINE |  |  |  |
| _ PC                 | Monitouch                                  |        |  |  |  |
| Used Port<br>COM12 - | <ul><li>○ USB</li><li>④ Ethernet</li></ul> |        |  |  |  |
| Virtual Port<br>COM1 | IP address<br>192.168.50.1ζ                |        |  |  |  |
|                      | Port No 1024                               |        |  |  |  |
|                      |                                            | END    |  |  |  |

3. 在[PC] 下的[Used Port] 列表中,選擇用於梯形傳輸的COM 埠。
 \* 此埠必須匹配 PLC 編程軟體中設定的 COM 埠。

| 🙀 Ladder Transfer S      | etting                           |        |
|--------------------------|----------------------------------|--------|
| Communication(C)         | Option( <u>O</u> )               |        |
|                          |                                  | ONLINE |
| PC<br>Used Port<br>COM12 | Monitouch<br>O USB<br>© Ethernet |        |
| Virtual Port<br>COM1     | IP address<br>192.168.50.1ζ      |        |
|                          | Port No<br>1024                  | END    |

4. 在[V-Connect] 下選擇[TERM001],將VPN自動分配出的IP位置,輸入至Ladder Transfer Setting 中。

<sup>\*</sup> 此埠號要和 V-SFT Ver. 6 的[梯形傳輸設定] 視窗中指定的梯形傳輸埠號相同。

| 褖 V-Connect - Kingdom                                                                                                    |                                                                                                    |                                                                                                    |                                                |                                               |  |
|----------------------------------------------------------------------------------------------------|----------------------------------------------------------------------------------------------------|----------------------------------------------------------------------------------------------------|------------------------------------------------|-----------------------------------------------|--|
| Domain(D) Connection(C) Acc                                                                                                    | ress points(S) User(U) View(V) T                                                                                                    | ool① Help(H)                                                                                                    |                                                |                                               |  |
| 🗄 🎼 Logout 🚸 Connect VPN 🛯 💕 Dis                                                                                                    | sconnect VPN 🧔 Refresh 💣 Proxy set                                                                                                    | ttings 👔 Option settings                                                                                                    |                                                |                                               |  |
| Connect VPN      Connect VPN     Connect VPN     Connect VPN     CT1703     CT1703     CT1703     TERM001     TERM002     TERM003     TERM004     TERM005     Suser list     Lese list     Kingdom | connect VPN @ Refresh @ Proxy set<br>VPN terminal name<br>Active ID<br>IP address assignment<br>IP address<br>MAC address<br>Local network<br>Network address1<br>Subnet mask<br>VPN status<br>Source IP address<br>Session start time | ttings 注 Option settings<br>TERM001<br>7TCWV02jpZS456A1<br>DHCP<br>192.168.50.10<br>00:50:FF:09:B3:E9<br>169.254.20.0<br>255.255.255.0<br>Online<br>59.124.107.13<br>28/03/2017 15:53:28 | Subnet mask<br>Network address2<br>Subnet mask | 255.255.255.0<br>222.168.3.0<br>255.255.255.0 |  |
|                                                                                                    | Last authentication time                                                                                                    | 28/03/2017 15:53:28                                                                                                    |                                                |                                               |  |
|                                                                                                    | Sending data size                                                                                                    | 932Bytes                                                                                                    |                                                |                                               |  |
|                                                                                                    | Receiving data size                                                                                                    | 29,222Bytes                                                                                                    |                                                |                                               |  |

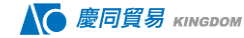

| 📕 Ladder Transfer Se | etting                                    |                |
|----------------------|-------------------------------------------|----------------|
| Communication(C)     | Option(O)                                 |                |
|                      |                                           | ONLINE         |
| PC                   | - Monitouch                               |                |
| COM12 -              | <ul> <li>USB</li> <li>Ethernet</li> </ul> |                |
| Virtual Port<br>COM1 | IP address<br>192.168.50.10               | ➡ TERMOO1的IP位置 |
|                      | Port No<br>1024                           |                |

#### 5. 單點[ONLINE] 按鈕。

梯形傳輸設定上方的顯示變為連接狀態。

| 📕 Ladder Transfer S | etting             |         |       | 🔚 Ladder Transfer Sett | ting(Transferring) |         |
|---------------------|--------------------|---------|-------|------------------------|--------------------|---------|
| Communication(C)    | Option( <u>O</u> ) |         |       | Communication(C) C     | Option( <u>O</u> ) |         |
|                     |                    | ONLINE  |       |                        |                    | ONLINE  |
|                     |                    | OFFLINE |       |                        |                    | OFFLINE |
| _PC                 | - Monitouch        |         |       | PC                     | Monitouch          |         |
| Used Port           | C USB              |         |       | Used Port              | C USB              |         |
| COM12 💌             | Ethernet           |         | · · · | COM12 -                | © Ethernet         |         |
| Virtual Port        | IP address         |         |       | Virtual Port           | IP address         |         |
| COM1                | 192.168.50.10      |         |       | COM1                   | 192.168.50.10      |         |
|                     | Port No            |         |       |                        | Port No            |         |
|                     | 1024               |         |       |                        | 1024               |         |
|                     |                    | END     |       |                        |                    | Hide    |

(以上完成 LadderComOp 設定)。將視窗縮小後,即可開啟 PLC 編輯軟體,進行穿透的功能。